### GUIDE D'UTILISATION REINITIALISATION DU MOT DE PASSE

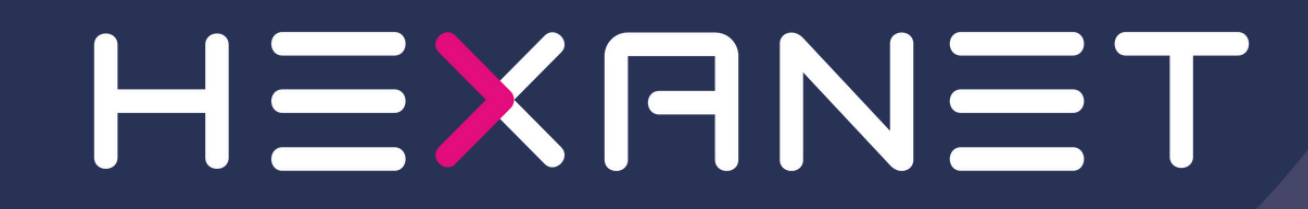

### Se connecter au lien suivant

https://espace-client.hexanet.fr/connexion

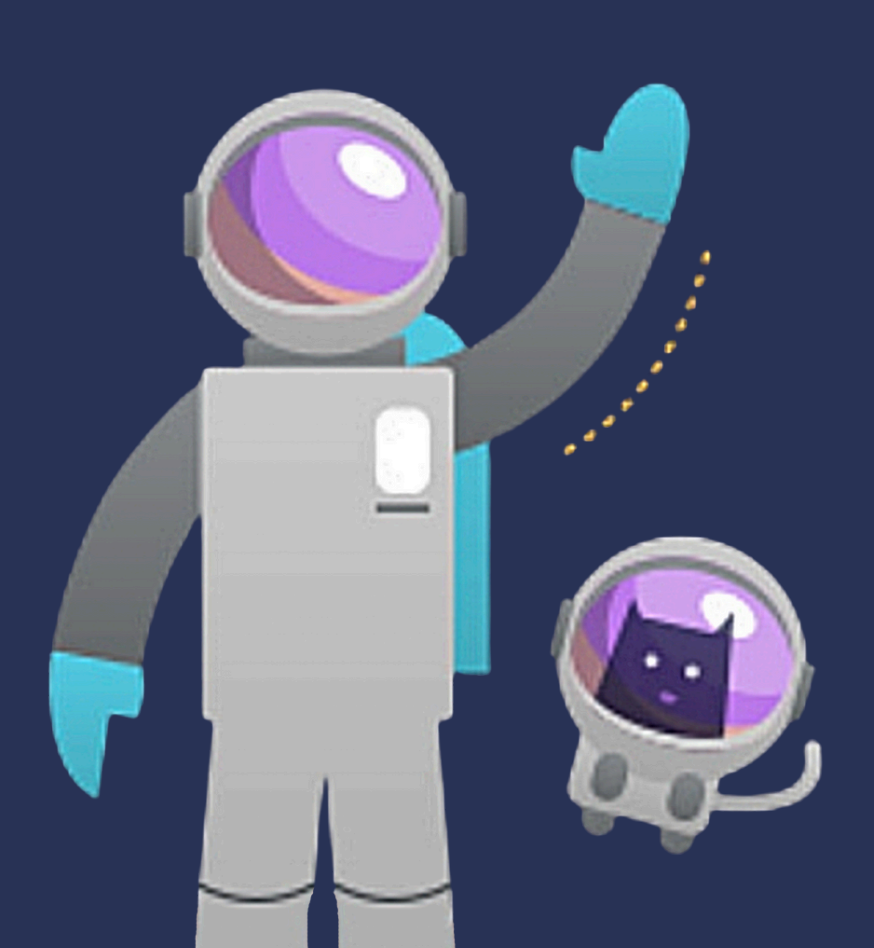

#### Renseigner votre adresse mail

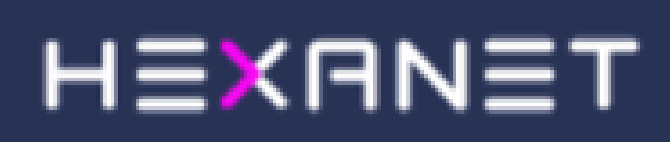

E-mail

i

Vous serez redirigé vers la page de connexion après avoir saisi votre adresse e-mail. ••

Connexion

Cliquer sur « Vous avez oublié votre mot de passe ? »

### HEXANET

#### Se connecter

Connectez-vous avec votre adresse email

Votre mot de passe est incorrect.

Adresse e-mail

oadevtr@gmail.com

#### Mot de passe

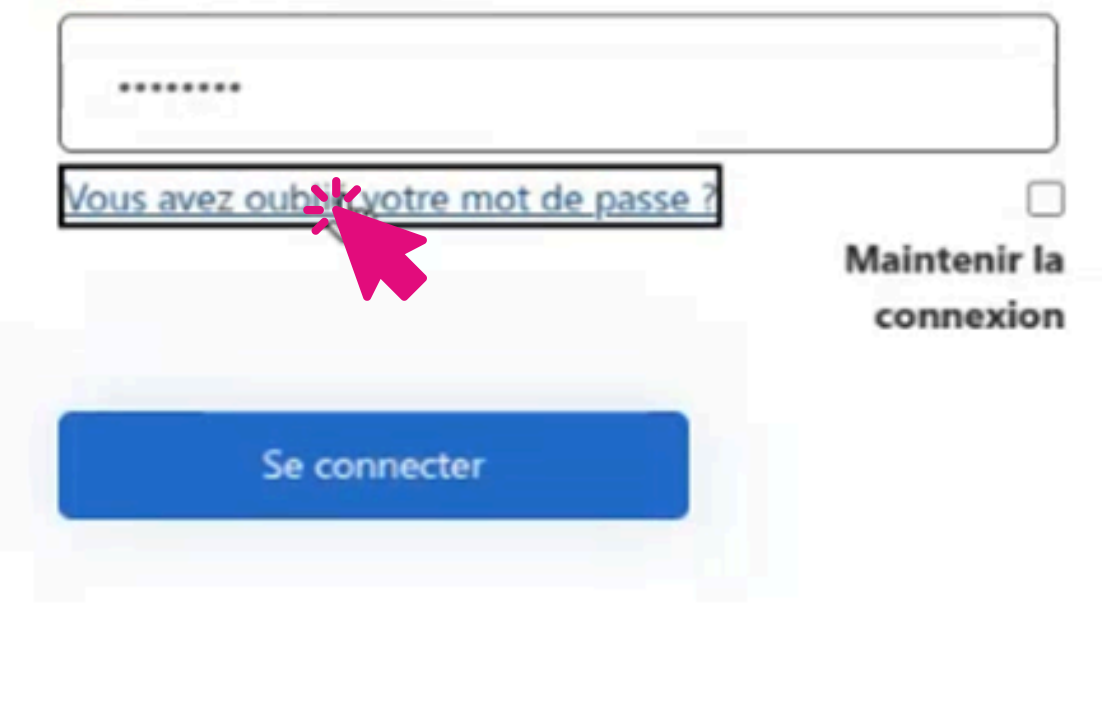

### Renseigner votre adresse mail

| < Annule | •<br>IEXRNET                       | - |
|----------|------------------------------------|---|
| D        | Détails de l'utilisateur           |   |
| Adres    | sse e-mail *<br>I<br>dresse e-mail |   |
|          | Envoyer le code de vérification    |   |
|          | Continuer                          |   |

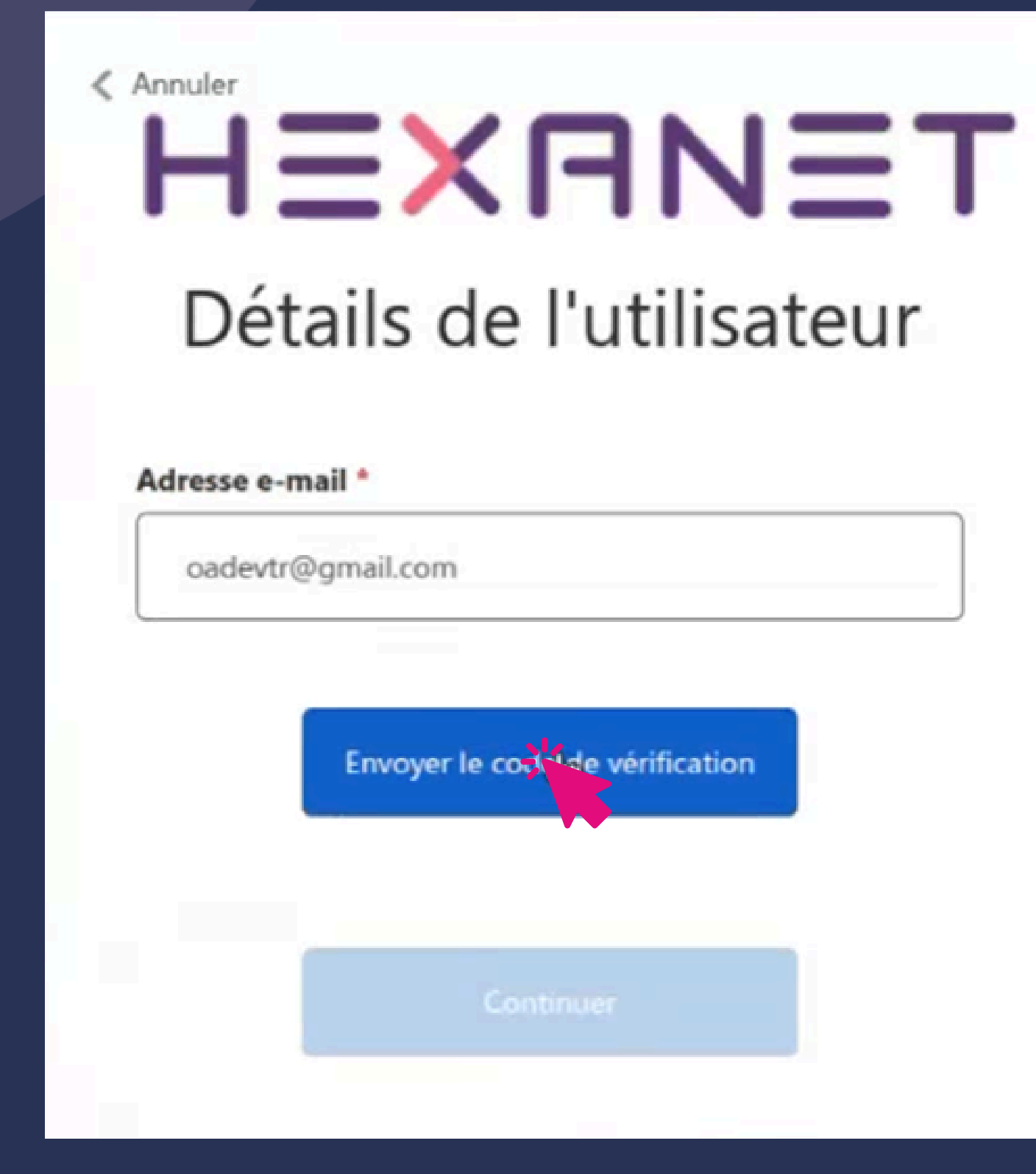

Cliquer sur « Envoyer le code de vérification »

#### Renseigner le code de vérification reçu par mail.

Code de vérification de l'adresse de messagerie du compte Hexanet Boite de réception ×

Microsoft pour le compte de Hexanet <msonlineservicesteam@microsoftonline.com> À moi -

#### Vérifiez votre adresse de messagerie

Merci d'avoir vérifié votre compte oguzalidev@gmail.com !

Votre code est : 015838

Cordialement, Hexanet

Ce message a été envoyé à partir d'une adresse de messagerie non contrôlée. Veuillez ne pas y répondre.

### Puis cliquer sur « Vérifier le code », puis « continuer »

### HEXRNET

HEXANET

#### Détails de l'utilisateur

Le code de vérification a été envoyé à votre boîte de réception. Copiez-le dans la zone d'entrée ci-dessous.

#### Adresse e-mail \*

oguzalidev@gmail.com

#### Code de vérification \*

Code de vérification est obligatoire.

Code de vérification

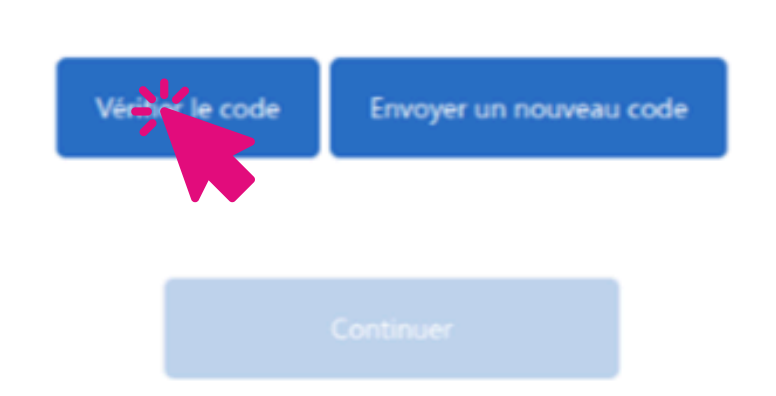

### Renseigner votre nouveau mot de passe puis cliquer sur « Continuer »

Annuler

### HEXRNET Détails de l'utilisateur

Nouveau mot de passe est obligatoire. Nouveau mot de passe Nouveau mot de passe Confirmer le nouveau mot de passe

Continuer

## Vous êtes automatiquement redirigé vers l'espace client.

### HEXANET